# SDGs プラットフォーム 「取り組み」の登録・公開方法について

ver. 1

# ■SDGsプラットフォーム会員による情報発信について

SDGsプラットフォーム会員は、会員マイページにおいてSDGsに関するイベント情報や取組事例を 登録することで、プラットフォームサイトで情報発信を行うことができます。 事前に登録した会員のメールアドレスとパスワードで、会員マイページにログインしてください。

https://platform.okinawa-sdgs.jp/member/login

▼ 会員マイページ ログイン画面

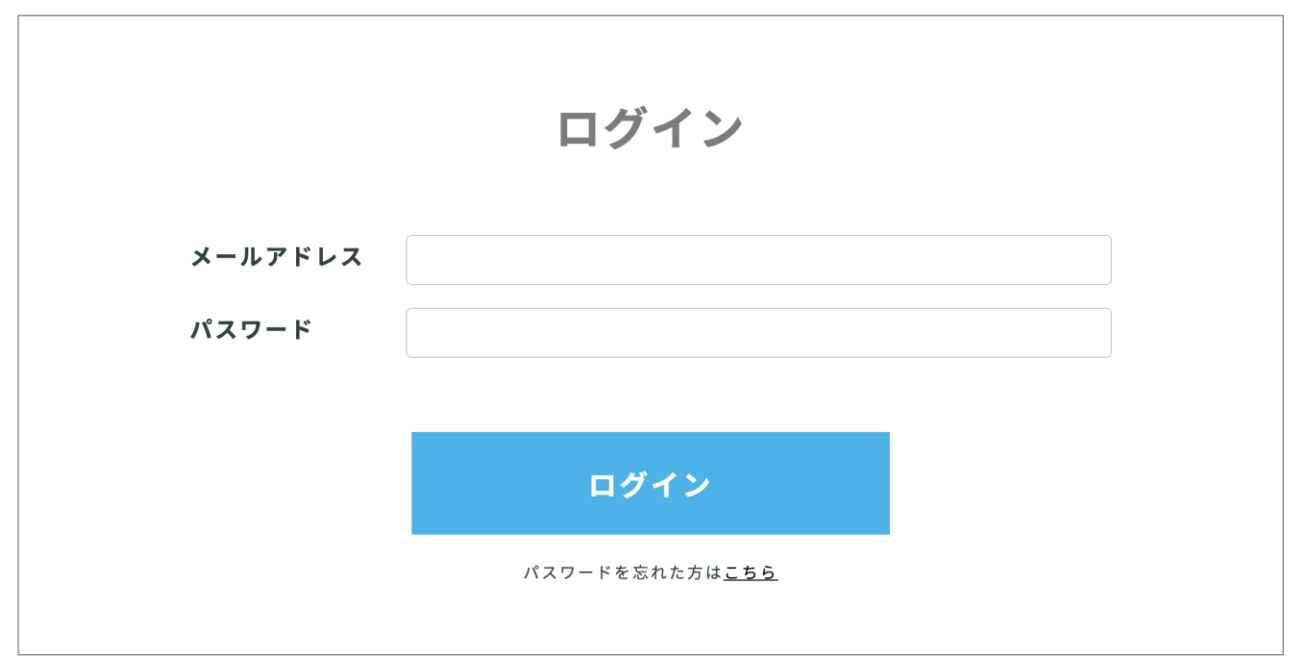

#### ■取り組み情報の登録管理

▼ 会員マイページ 取り組み管理

- ① 会員マイページにログインし、左メニューの「取り組み管理」を選択し、取り組み管理画面へ 移動してください。
- 2 新規で取り組みを登録する際は右側の「新規登録」ボタンを押し、取り組み内容を入力して ください。
- ③ 過去に作成した取り組みや申請中の取り組みなどは画面のリストに一覧で表示されます。

| まきなわSDGsプラットフォーム | ≡        |              |       |         |                 |         | 島袋弘人   プラットフォーム会員 | •        |
|------------------|----------|--------------|-------|---------|-----------------|---------|-------------------|----------|
| ▶ 事務局からのお知らせ     | 取り組み管    | 育理 · · · · · |       |         |                 |         |                   |          |
| 💄 会員情報変更         |          |              |       |         |                 |         |                   |          |
| 注 取り組み管理         | *部分一致    | -            | •     |         |                 |         | 2                 |          |
| @ メールアドレス変更      |          |              |       |         |                 |         |                   |          |
| 🔎 パスワード教更        | 検索       |              |       |         |                 |         | 新規登録              |          |
| ■ コーディネーシャー相談    | 3        |              |       |         |                 |         |                   |          |
| ◎ 退会             |          |              |       |         |                 |         |                   | =: I     |
| 倄 サイトトップへ        | 編集       | タイトル         |       | 投稿日時    | 公開開始日時          | 公開終了日時  | ステータス             | - 11     |
|                  |          |              |       | テーブルにデー | タがありません         |         |                   |          |
|                  | 0件中0から0ぎ | まで表示         |       |         |                 |         | 前次                | <b>.</b> |
|                  |          |              |       |         |                 | ᆂᆂᅀᅖᆈᄽᄳ |                   | - +      |
|                  |          | <u> </u>     | ── 過去 | に登録した   | 取り組みや甲          | 請中の取り維  | もみなとか一覧           | で表       |
| ·                |          |              | フト    | ブムのロリリ  | シロ フ・マシムヨ ふくしいい |         | クラー 不広辺・          | - +      |
|                  |          |              | それ    | してれの取り  | 組み豆琢の次          | 冗に  人丁一 | ・ダス」 ご唯認          | ぐさ       |

「新規登録」ボタン

# ■公開までの流れ

取り組み登録は会員自身が自由に行うことができますが、プラットフォーム上に表示されるのは、 事務局の確認作業(必要な情報が掲載されているか、わかりやすい表現となっているか等)の後 となります。また、公開中の取り組みを更新する場合も、あらためて事務局での確認作業を行っ た後、変更内容が反映されます。

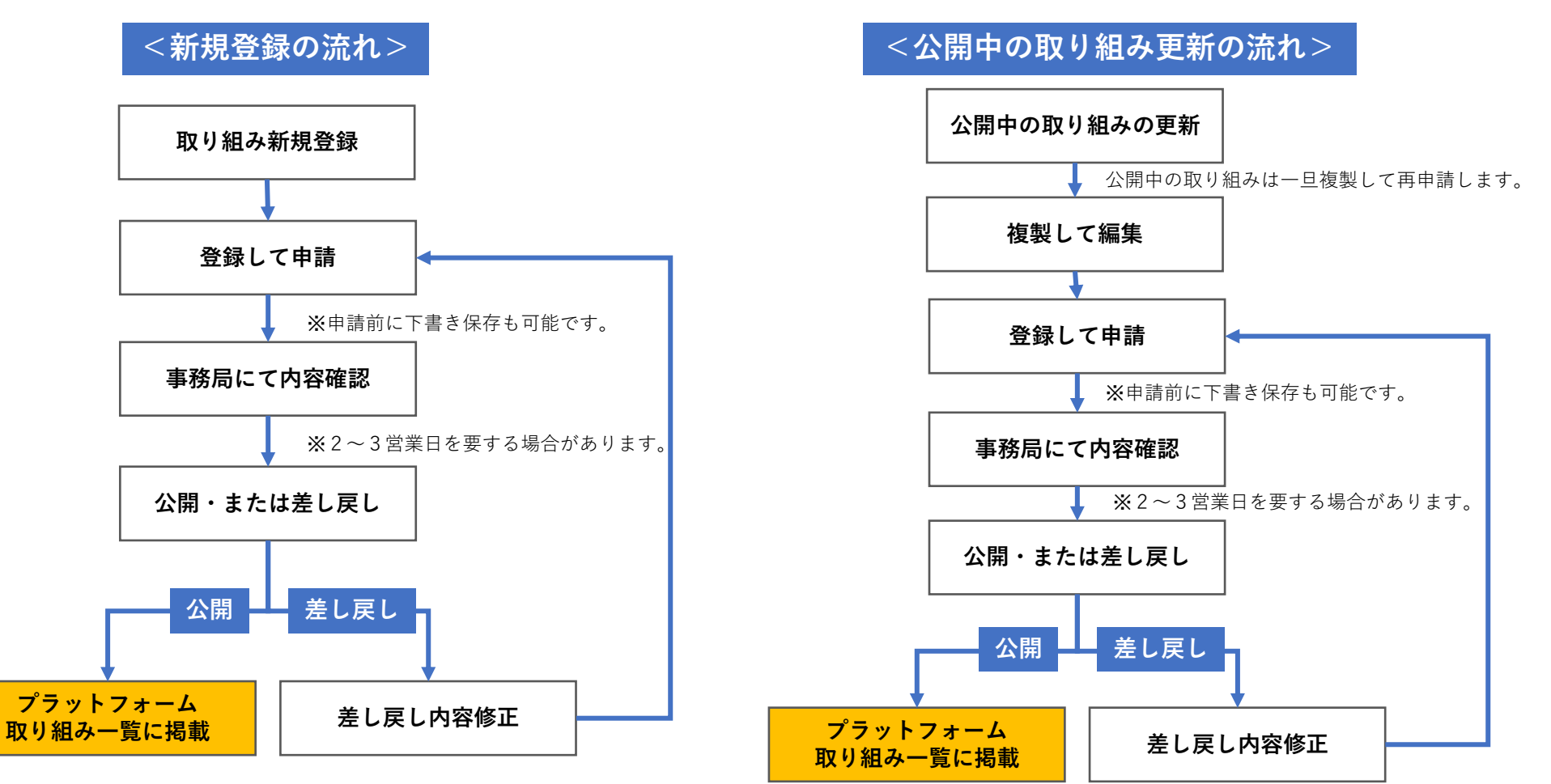

■新規登録について

公開開始や停止の日時、タイトルやゴールなど登録にあたり必要な情報を入力し、最後に「確認」 をクリックしてください。

▼ 取り組み登録ページ

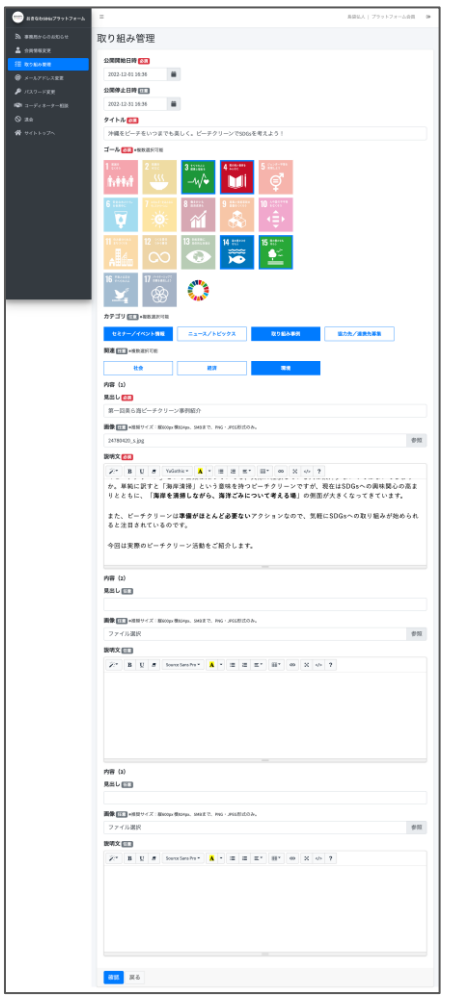

- ・公開開始日時 [必須] 公開する日付と時間を設定してください。
- ・公開停止日時 [任意] 公開を停止する日付と時間を設定してください。 ※ 設定した日時になると非表示となります。
- ・タイトル [必須] 取り組みのタイトルを設定してください。
- ・ゴール[必須] 取り組みに関連するSDGsのゴールを選択してください。
- ・カテゴリ[任意] ※複数選択可能
   取り組みのカテゴリを選択してください。
- ・関連[任意] ※複数選択可能 取り組み内容が関連する項目を「社会」「経済」「環境」から選択してください。

取り組み登録ページの公開開始日時で設定

した日付が公開ページ内の「日付(年/月

申請された取り組みの事務局確認がこの日

付以降になった場合でも、公開日は公開開

始日時の日付となり、実際の公開日との間

にズレが生じることがございますので、ご

公開日のズレを回避するためにも、申請は

希望の公開日より前に余裕をもって行って

/日) | として表示されます。

了承ください。

ください。

・内容(1)~(3) 内容(見出し・画像・説明文)は一つの取り組みで3セットまで設定できます。 「説明文」は文字色、太字、リンクなども設定できます。

・確認

「確認」ボタンで確認画面へ遷移します。確認画面ではまだ登録はされていません。

# ■公開中の取り組みの更新について

公開中の取り組みを更新したい場合は、更新したい取り組みの詳細ページから、「複製して編集」 をクリックして取り組みを複製し、編集後に再度、登録申請を行ってください。 ※編集方法は前ページ(P4)と同じです。複製しているため、既に前回の情報が記入されているので、必要部分のみ更新してください。 ※更新の申請中も、対象の取り組みは公開されたままとなります。事務局が編集内容を確認すると、公開内容が反映されます。

▼ 公開中の取り組み詳細ページ

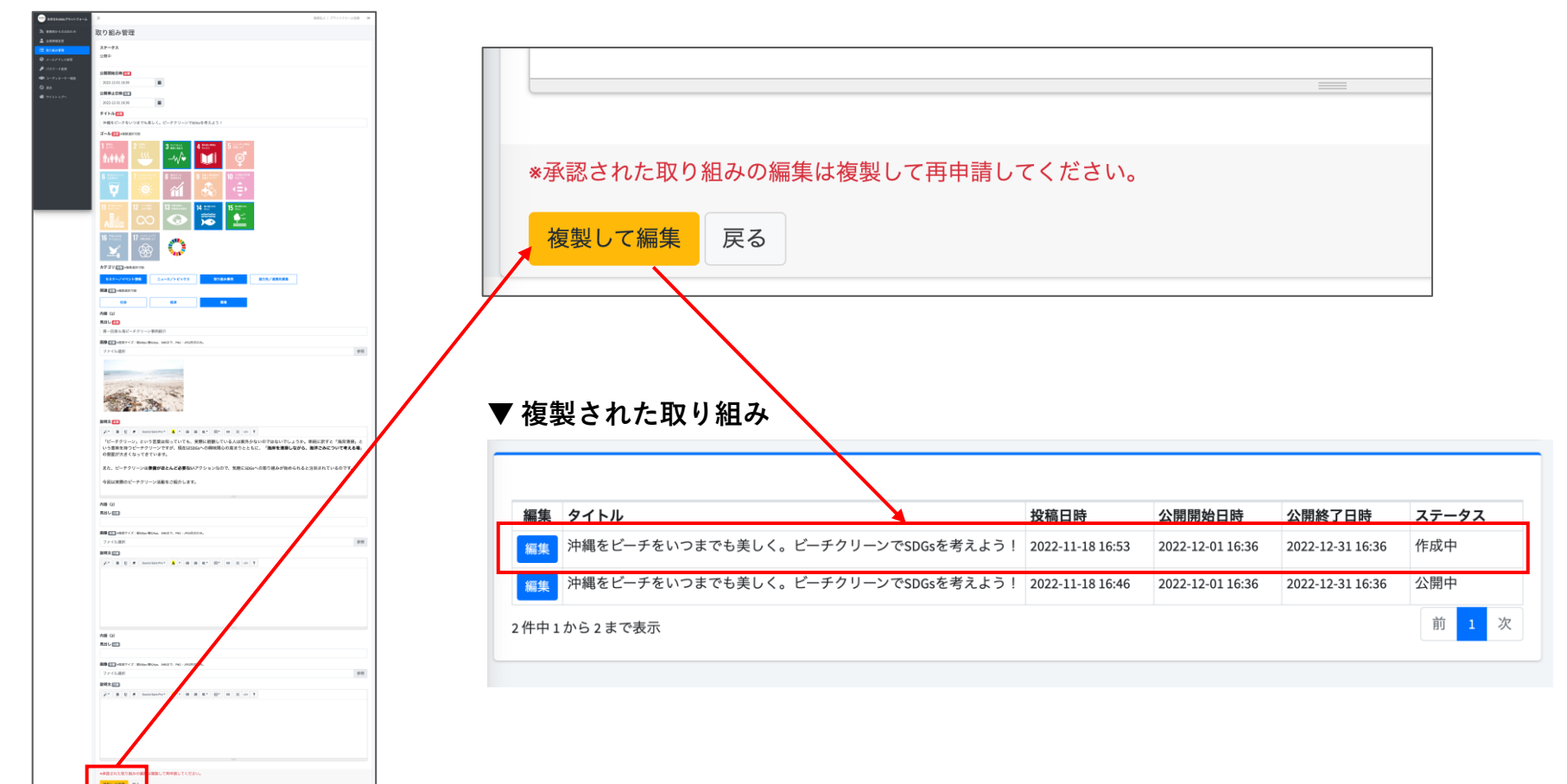

### ■登録内容の確認・申請

登録内容の入力を一通り終えたら、「登録して申請」をクリックし、申請を行ってください。 「プレビュー」で掲載イメージを事前に確認することもできます。また、「下書き保存」をクリッ クすると、現状の入力内容が下書きとして保存されます。

▼ プレビュー

| ▼雨川如7.笠田、 佐司。 **                                                                                                    |                                    | おきなわSDGs 55Gi 新羅県 ブラットフォー 金属の おきなわ 同い合わ #800年期 3756 新見会員登録                                                                                              |
|----------------------------------------------------------------------------------------------------|------------------------------------|----------------------------------------------------------------------------------------------------|
| ▼ 収り組み官理 / 唯認ヘーン                                                                                                    | 7                                  | 2775-24-4-27 W KOUT A KOUT A KOUT (115)                                                                                                    |
| ●         新設しためのプリンフォーム         ■         新設した         ブラットフォーム会員         ##           ●         ●         ●         ●         ●         ●         ●         ●         ●         ●         ●         ●         ●         ●         ●         ●         ●         ●         ●         ●         ●         ●         ●         ●         ●         ●         ●         ●         ●         ●         ●         ●         ●         ●         ●         ●         ●         ●         ●         ●         ●         ●         ●         ●         ●         ●         ●         ●         ●         ●         ●         ●         ●         ●         ●         ●         ●         ●         ●         ●         ●         ●         ●         ●         ●         ●         ●         ●         ●         ●         ●         ●         ●         ●         ●         ●         ●         ●         ●         ●         ●         ●         ●         ●         ●         ●         ●         ●         ●         ●         ●         ●         ●         ●         ●         ●         ●         ●         < |                                    | 泣編をビーチをいつまでも美しく ビーチクリー                                                                                                    |
| ■ 金用用用を                                                                                                    |                                    | ンでSDGsを考えよう!                                                                                                    |
| 注意のある世界<br>公開院は日時 2022-12-011636                                                                                                    |                                    |                                                                                                    |
| ● パスワード実生 公開停止目時 GT                                                                                                    | ■ 魚発払人   ブラットフォーム会員 ()             |                                                                                                    |
| ■ ローディネーター 単当<br>タイトル (23)<br>タイトル (23)                                                                                                    |                                    | セミターノイベント 情報 取り組み事件 御城                                                                                                    |
| ○ 3mm 沖縄をビーチをいつまでも美しく。ビーチクリーンでSDGsを考えよう! ☆ ワイトトップへ ゴール (本) = 10 年度 (2010)                                                                                                    | 取り組み管理                             | 2022.12.01 NHS: ARSA                                                                                                    |
|                                                                                                    | 取り組み情報を新得登録しました。                   |                                                                                                    |
|                                                                                                    |                                    | 第一回美ら海ビーチクリーン事例紹介                                                                                                    |
| カテゴリロコ・年齢素の可能                                                                                                    | ムアーダス<br>由語中                       |                                                                                                    |
| セミナーノイベント機能 取り組み事例                                                                                                    | 1.00.1                             |                                                                                                    |
| <b>14338</b> (正) + 46(10)(11)(11)(11)                                                                                                    | 公開開始日時 👧                           | and the second second second second second second second second second second second second second second second                                        |
|                                                                                                    | 2022-12-01 16:36                   | the second second                                                                                                    |
| 月出し (20)                                                                                                    | 公開停止日時徑面                           |                                                                                                    |
| 第一回来6海ビーチクリーン事例紹介<br>画像[27]・注意74.5、単2010年99.49、1945-10、1945-1946月1500-6。                                                                                                    | 2022-12-31 16:36                   |                                                                                                    |
|                                                                                                    | タイトル 🚳                             |                                                                                                    |
| and the second second se                                                                                                    | 沖縄をビーチをいつまでも美しく。ビーチクリーンでSDGsを考えよう! | 1 ビーチッジーン)という言葉に知っていても、実際に繊維している人は振分がないのではないでしょうか。単<br>薬に設すと「海岸満得」という意味を持つビーチクリーンですが、現在は550%への具体脱心の高まりとともに、<br>「海岸を消得しながら、海洋ごろについて考える通」の相応が大きくなってきています。 |
|                                                                                                    | 1 1                                | また、ピーテクリーンは <b>事務がほとんど必要な</b> いアクションなので、気根にSOGiへの取り組みが始められると<br>国語 きれているのです。<br>中国は登録のビーチャリーン総称を「知らします。                                                 |
|                                                                                                    |                                    |                                                                                                    |
|                                                                                                    |                                    |                                                                                                    |
| 「ビーチクリーン」という言葉に知っていても、実際に撮影している人は葉外少ないのではないでしょうか。<br>単純に好き「と海海海海」という意味を行っピーチクリーンですが、現在は500名への発展感の高まりとと<br>もに、「 <b>海岸を清掃しながら、海洋ごみについて考える場</b> 」の倒振が大きくなってきています。                                                                                                    |                                    | ままたあ500079%724-ム 5355 第4番目 79ットフォーム おきなわ 開い色わせ サイトボリシー<br>たついて お555 ドレーター 報知道13 サイトボリシー                                                                 |
| また、ビーチクリーンは <b>準備がほとんど必要ない</b> アクションなので、気軽にSDGsへの取り組みが始められる<br>と注目されているのです。                                                                                                    |                                    |                                                                                                    |
| 今回は実際のビーチクリーン活動をご紹介します。                                                                                                    |                                    | Copyright © 2022 8 6 4 m 1065 7 3 + 7 4 - A                                                                                                    |
| 内容 (2)                                                                                                    |                                    | 1                                                                                                    |
| 現出して                                                                                                    | │                                  |                                                                                                    |
| 画像 (III + 株英サイズ:Hotopy Wester, SHBまで、PHG - SHG6形式のみ。                                                                                                    |                                    |                                                                                                    |
| 内容 (3)                                                                                                    |                                    |                                                                                                    |
| 見出し (二)                                                                                                    |                                    |                                                                                                    |
| - 画像 (三)・作業サイズ: 第000px (第034px, 346まで、₱66 - 3960形式のみ。                                                                                                    |                                    |                                                                                                    |
|                                                                                                    |                                    |                                                                                                    |
| 下着き保存 登録して中間 プレビュー 戻る                                                                                                    |                                    |                                                                                                    |
|                                                                                                    | 6                                  |                                                                                                    |

## ■取り組み登録方法

取り組みを登録すると一覧に表示されます。一覧の「ステータス」では、登録申請した取り組みの 状況が把握できます。

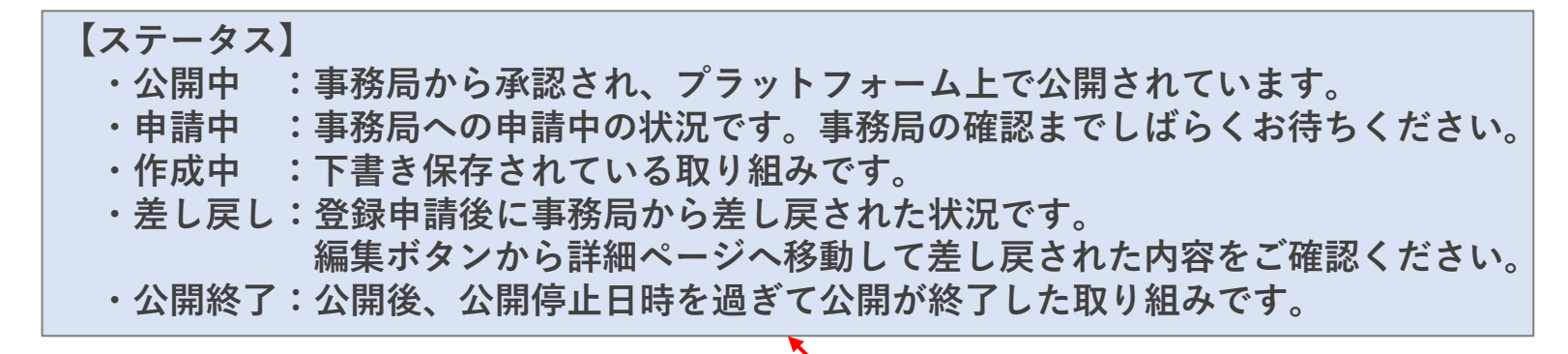

| ▼取り組み管理 >        | 取り組み一覧        |                             |                  | $\backslash$     |                  |               |
|------------------|---------------|-----------------------------|------------------|------------------|------------------|---------------|
| おきなわSDGsプラットフォーム | =             |                             |                  |                  | 島袋弘人   プラ        | ラットフォーム会員 🛛 🕻 |
| ▶ 事務局からのお知らせ     | 取り組み管理        |                             |                  |                  | <b>`</b>         |               |
| 🛓 会員情報変更         | タイトル          | ステータス                       |                  |                  | $\mathbf{n}$     |               |
| そこ 取り組み管理        | *部分一致         | - •                         |                  |                  |                  |               |
| @ メールアドレス変更      |               |                             |                  |                  |                  |               |
| 🔎 パスワード変更        | 検索            |                             |                  |                  |                  | 新規登録          |
| ■祭■ コーディネーター相談   |               |                             |                  |                  |                  |               |
| ◎ 退会             |               |                             |                  |                  |                  |               |
| 🔗 サイトトップへ        | 編集 タイトル       |                             | 投稿日時             | 公開開始日時           | 公開終了日時           | ステータス         |
|                  | 編集<br>沖縄をビーチを | いつまでも美しく。ビーチクリーンでSDGsを考えよう! | 2022-11-18 16:46 | 2022-12-01 16:36 | 2022-12-31 16:36 | 公開中           |
|                  | 1件中1から1まで表示   |                             |                  |                  |                  | 前 1 次         |

# ■差し戻し時の対応について

登録申請後にスターテスが「差し戻し」になった場合は、取り組み詳細ページの「事務局コメン ト」を確認し、更新後、再度登録申請を行なってください。

#### ▼取り組み管理 > 取り組み一覧 > 編集

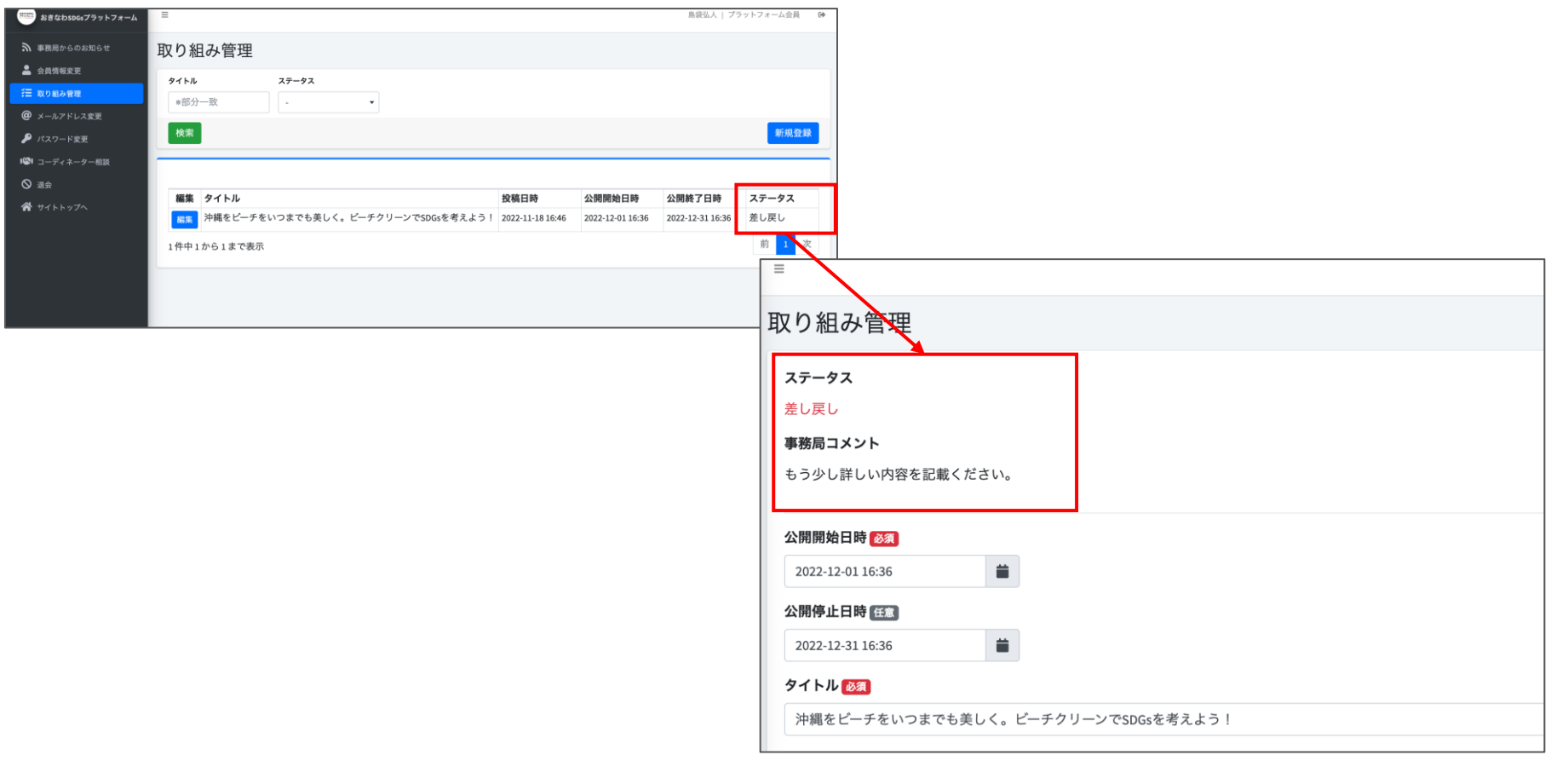

## ■公開中の取り組みの公開停止について

\_\_\_\_\_

公開中の取り組みの公開を停止する場合は、登録内容の確認・申請(P.6)の手順に従い、公開停止 日時を編集の上、「複製して編集」 ➡ 公開停止日時を設定 ➡ 「登録して申請」を行ってください。 事務局の確認後、公開が停止されます。

なお、急ぎで公開を停止されたい場合は事務局までメールにてお問い合わせください。

おきなわSDGsプラットフォーム事務局 (平日:10時~17時 土日祝を除く) メール:platform@okinawa-sdgs.jp

#### ▼ 取り組み管理 > 複製して編集 > 公開停止日時 編集

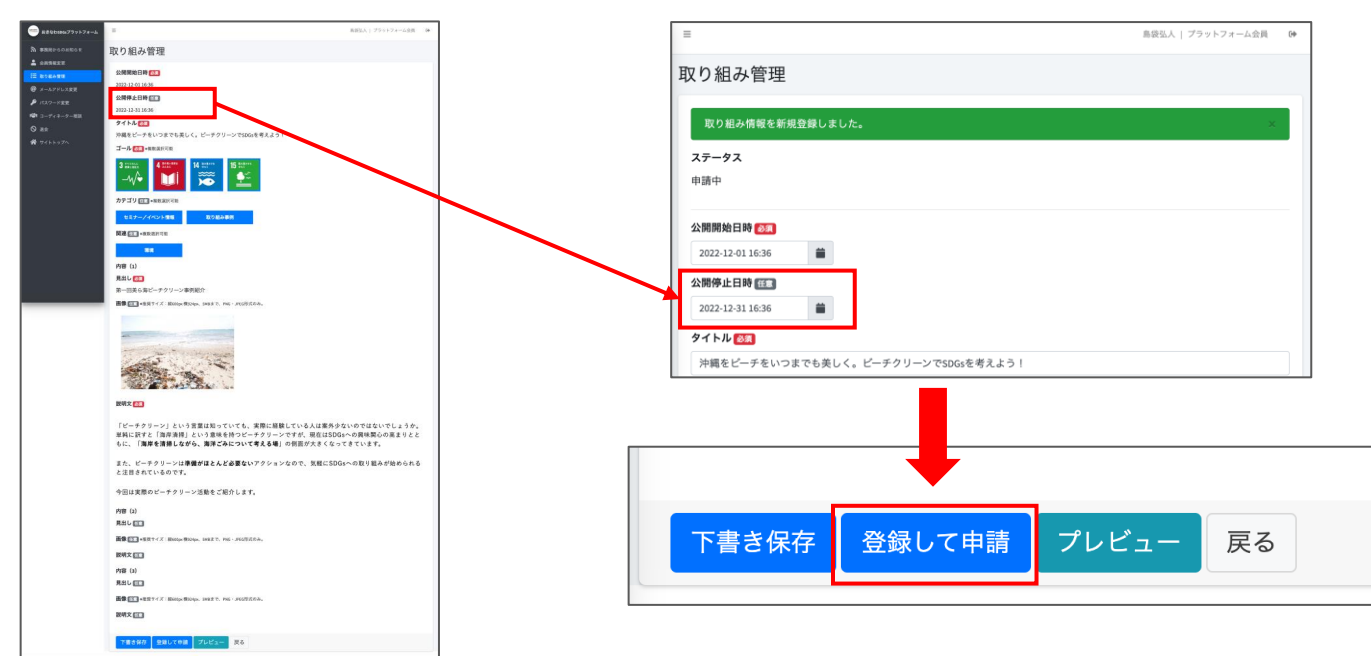